TO: EPSON 愛用者

FROM: EPSON 客服中心

主題敘述:商用傳真複合機 WF-2651 使用 Email Print,如何取消反向順序列印。

適用機型: 商用傳真複合機 WF-2651。(以 WIN7-64 bit 為例)

步驟一、進入 Epson Connect 官網或輸入以下網址: https://www.epsonconnect.com/ 並在使用者頁面點選「Go」

|                                                                                                    |            | 茶痘屮乂 _ ▼                                                                 |
|----------------------------------------------------------------------------------------------------|------------|--------------------------------------------------------------------------|
| Epson Connect 解決方案                                                                                                  | 設定         |                                                                          |
| Print and Scan From Anywhere           邁向行動化!無論是舒服地躺在沙發上、在辦公室內、甚至全球各地,都可使用智慧型手機、平板電腦或行動電腦列印相片及文件。           ② ② ② 士 | Ň          | 建立您的 Epson Connect 帳<br>戶,然後將 印表樣登錄到<br>Epson Connect 服務。<br><b>Go</b>   |
|                                                                                                    | 使用者頁       | 面                                                                        |
| What's New<br>2016年5月26日 Scan to Cloud now supports Microsoft OneDrive!                                             | <b>2</b> } | 在 使用者頁面,即表機的擁有<br>者可以管理已登錄印表機的資<br>訊。建立帳戶並登錄印表機<br>後,您便可以使用 使用者頁面<br>功能。 |
| Email Print<br>從任何地點列印相片及文件。使用電子郵件將檔案傳送到 EPSON 印表機唯一的<br>電子郵件地址後,即可自動列印。幾乎可支援任何具備電子郵件功能的裝置。                         |            | Go                                                                       |

步驟二、完成 Epson Connect 使用者登入。

| EPSON | Epson Connect                               | ❷ 繁體中文 ◄ |
|-------|---------------------------------------------|----------|
|       | 登入                                          |          |
|       | 使用者名稱 (您約電子郵件位址)<br>密碼<br><u>登入</u><br>忘記密碼 |          |

## 步驟三、點選您的產品名稱,進入管理者畫面。

| EPSON                       | 1                       | Epson Connect                         |    |  |  |
|-----------------------------|-------------------------|---------------------------------------|----|--|--|
| 印表機清單                       |                         |                                       |    |  |  |
| 我的印表                        | 機/電子郵件清單                |                                       |    |  |  |
| 狀態                          | 產品名稱                    | 印表機電子郵件位址                             | 描述 |  |  |
| 0                           | WF-2651                 | hir92709ityum8@print.epsonconnect.com |    |  |  |
| 0                           | WF-7611                 | yge0801dc25925@print.epsonconnect.com |    |  |  |
| ●● 傳送印录<br>按下以上的技           | 表機電子郵件/設定<br>安鍵,將一個印表機的 | 電子郵件位址和設定傳送至其他印表機。                    |    |  |  |
| <ul> <li>✓ 副除印表機</li> </ul> |                         |                                       |    |  |  |

## 步驟四、進入 Email Print,選擇「列印設定」,取消勾選「反向順序列印」。

| WF-2651<br>hir92709ityum8@print.epsonconnect.com |               |   |                                 |  |
|--------------------------------------------------|---------------|---|---------------------------------|--|
| 8                                                | 印表機           | ^ | Email Print - 列印設定              |  |
|                                                  | 狀態            |   | 普通紙列印                           |  |
|                                                  | 印表機電子郵件位址     |   | 普通紙大小:                          |  |
|                                                  | 編輯印表機描述       |   | A4                              |  |
|                                                  | 電子郵件通知設定      |   | □ 相片紙列印<br>相片紙大小:               |  |
| R                                                | Email Print   | ~ | 4x6in(10x15cm)                  |  |
|                                                  | 暫停/繼續         |   | 紙張來源:紙匣                         |  |
|                                                  | 核准寄件者清單       |   | 支援的影像檔案為 JPEG/TIFF/BMP/GIF/PNG。 |  |
|                                                  | 列印設定          |   | ☑ 列印寄件者的資訊 ☑ 列印寄子聚性内文           |  |
|                                                  | 列印記錄          |   | □ 反向順序列印                        |  |
| ۲                                                | Remote Print  | ~ | 套用                              |  |
| +                                                | Scan to Cloud | * |                                 |  |